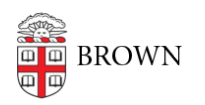

Knowledgebase > Software > Adobe > Install Brown's Standard Typefaces

## Install Brown's Standard Typefaces

Stephanie Obodda - 2023-01-20 - Comments (0) - Adobe

Install Fonts Using Adobe Fonts

Two of the standard fonts identified in <u>Brown's Visual Identity Policy</u>, Minion Pro and Freight Sans, are available to members of the Brown community at no cost through Adobe Fonts.

To install these fonts:

- 1. Visit the Adobe Fonts page for <u>Minion Pro</u> or <u>Freight Sans</u>.
- 2. If you are not signed in to Adobe, click the Sign In link on the top right.
- 3. Enter your Brown email address **without a password** and click the Sign In button.
- 4. If prompted, choose Enterprise ID.
- 5. You will be directed to Brown's single sign on prompt. Enter your Brown username and password as usual.
- 6. Click the Use Fonts button to choose the font variants you'd like to sync.
- 7. The fonts will soon appear in the Creative Cloud applications installed on your computer, such as Photoshop and Illustrator.

Here is a link to the fonts available from Adobe:

https://fonts.adobe.com/fonts?purpose=desktop&ref=tk.com&referrer=dd01e5bd12